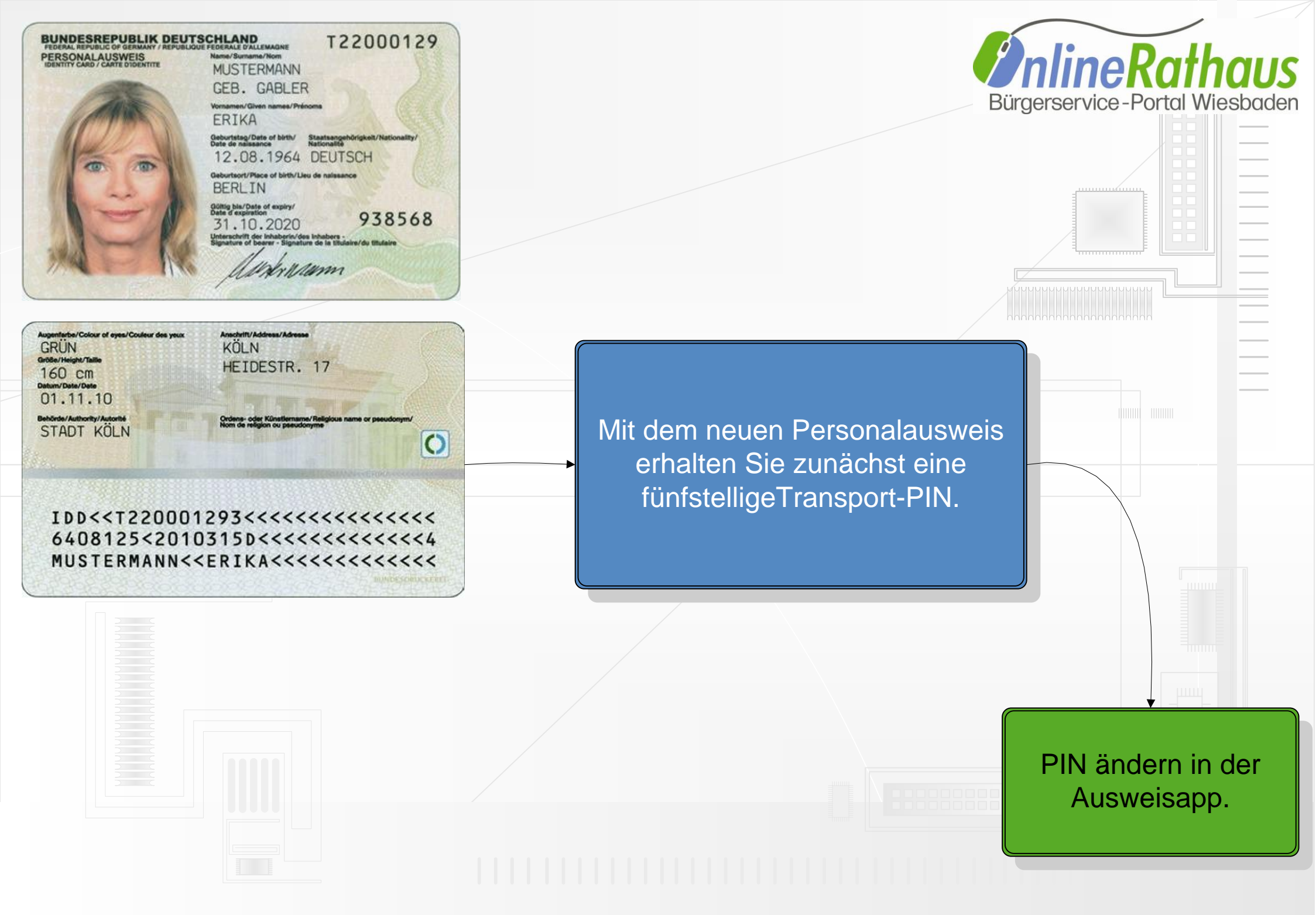

| O AusweisApp konfigurieren |                                                                  |                 |                       |
|----------------------------|------------------------------------------------------------------|-----------------|-----------------------|
| Anwendung Einstellungen    | Allgemeine Einstellungen                                         |                 | <i><b>Kathaus</b></i> |
|                            |                                                                  | Bürgerservice-F | ortal Wiesbaden       |
| Allgemeine Einstellungen   | AusweisApp automatisch starten                                   |                 |                       |
|                            |                                                                  |                 |                       |
| Kartenlesegerät            | Anzeige Einstellungen                                            |                 |                       |
|                            | Sprache Deutsch 👻                                                |                 |                       |
| PIN-Verwaltung             |                                                                  |                 |                       |
|                            | Hilfe & Support                                                  |                 |                       |
| eCard-Zertifikate          |                                                                  | —               |                       |
|                            | Protokolldatei an den Support versenden Protokolldatei versenden |                 |                       |
| Software-Updates           |                                                                  |                 |                       |
|                            | Schließen                                                        |                 |                       |
|                            |                                                                  |                 |                       |
|                            |                                                                  |                 |                       |

Die AusweisApp können Sie sich unter dem unteren Link downloaden:

https://www.ausweisapp.bund.de/pweb/ filedownload/download\_pre.do

| O AusweisApp konfigurieren |                                                                  |                                              |  |
|----------------------------|------------------------------------------------------------------|----------------------------------------------|--|
| Anwendung Einstellungen    |                                                                  |                                              |  |
|                            | Allgemeine Einstellungen                                         | Bürgerservice-Portal Wiesbaden               |  |
| Allgemeine Einstellungen   | AusweisApp automatisch starten                                   |                                              |  |
| Kartenlesegerät            | Anzeige Einstellungen                                            |                                              |  |
| PIN-Verwaltung             | Sprache Deutsch 🔹                                                |                                              |  |
|                            | Hilfe & Support                                                  | Anschließen des<br>Kartenlesegerätes: Geräte |  |
|                            | Protokolldatei an den Support versenden Protokolldatei versenden | die Chipkarten (neuer                        |  |
| Software-Updates           |                                                                  | Personalausweis (nPA) und                    |  |
|                            | Schließen                                                        | elektronischer Aufenthaltstitel              |  |
|                            |                                                                  | (eAT)) ansteuern                             |  |

Zum Ändern der PIN klicken Sie mit der rechten Maustaste auf das Symbol der AusweisApp und anschließend auf "AusweisApp konfigurieren", legen den Ausweis auf den Kartenlesegerät und klicken dann auf "PIN-Verwaltung". Über den Button "PIN aktivieren" können Sie die Transport-PIN in eine sechsstellige PIN ändern.

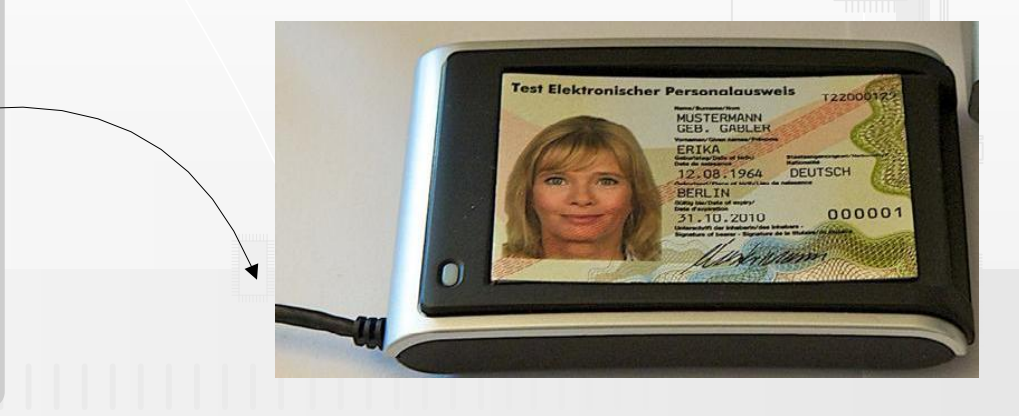